## **Consignes pour** remplir et signer les formulaires électroniques

DIRECTION DES RESSOURCES HUMAINES

\* \*

## Veuillez suivre ces lignes directrices pour télécharger vos documents :

- L'ensemble des formulaires peuvent être rempli à l'écran. •
- Il faut enregistrer les fichiers PDF avant de pouvoir les remplir à l'écran. •
- Les formulaires sont compatibles avec la dernière version du logiciel Adobe Acrobat • *Reader DC* (logiciel gratuit). Il est disponible sur le site internet : www.adobe.com.
- Vos formulaires et documents doivent être sous format électronique. •
- Les formulaires dûment remplis doivent être retournés par courriel. •
- Vous n'avez pas besoin de signer à la main votre formulaire de demande. Il vous sera • demandé de fournir une signature électronique.
- Vous devez utiliser un fichier pour chaque type de document. Par exemple, si on vous • demande de fournir plusieurs pages de votre relevé de notes, vous devez numériser et enregistrer toutes les pages dans un seul fichier.
- Vous devez compléter chaque formulaire et document qui vous a été demandé. •
- Nous acceptons les formats de fichier suivants :
  - 0 PDF (format de document portable).
  - 0 JPG, TIFF ou PNG (Image).

## Procédure pour une signature électronique :

- 1. Cliquer sur le champ signature sur le formulaire.
- 2. Cocher « Nouvelle ID numérique à créer », puis cliquer sur « Suivant ».
- 3. Cliquer sur « Nouveau fichier d'ID numérique... », puis cliquer sur « Suivant ».
- 4. Saisir les champs suivants :
  - a. Nom, prénom.
  - b. Adresse courriel.
  - c. Choisir le Pays/Région.

Puis, cliquer sur « Suivant ».

- 5. Saisir « un mot de passe » au choix, confirmer le mot de passe choisi et cliquer sur « Terminer ».
- 6. Entrer à nouveau le mot de passe choisi. Puis cliquer sur "Signer".

**Résultats :** La signature électronique s'installera automatiquement sur le formulaire.

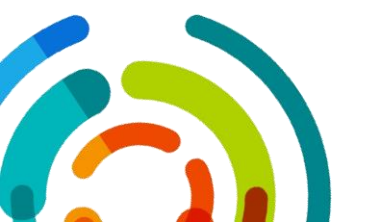